# Order Entry

| ltem                    | Example                                                                                                    | Order Type Dependency                                                                                                    |  |  |  |  |  |  |
|-------------------------|----------------------------------------------------------------------------------------------------|----------------------------------------------------------------------------------------------------|--|--|--|--|--|--|
| Order:                  | [All Orders]                                                                                                    | Order ID, Time Stamp, Interface Routing ID, Item ID                                                                                                    |  |  |  |  |  |  |
| Diagnosis:              | [List of Diagnoses and Codes]                                                                                                    |                                                                                                    |  |  |  |  |  |  |
| Problem List:           | [Add to Problem List]                                                                                                    |                                                                                                    |  |  |  |  |  |  |
|                         | General Lab , Microbiology, Point of                                                                                                    |                                                                                                    |  |  |  |  |  |  |
|                         | Care, Pathology, Imaging, Referral,                                                                                                    |                                                                                                    |  |  |  |  |  |  |
|                         | Medication (Injections, Infusions,                                                                                                    |                                                                                                    |  |  |  |  |  |  |
|                         | Immunization), Communication,                                                                                                    |                                                                                                    |  |  |  |  |  |  |
| Order Type:             | DME, Procedure]                                                                                                    |                                                                                                    |  |  |  |  |  |  |
| Order Target:           | [Interface, Inhouse, Message, Printer]                                                                                                    |                                                                                                    |  |  |  |  |  |  |
| Order Priority:         | [Routine, Urgent, Stat]                                                                                                    |                                                                                                    |  |  |  |  |  |  |
| Specimen:               | [Urine, Blood, Others]                                                                                                    | Microbiology, Pathology                                                                                                    |  |  |  |  |  |  |
| Body Site:              | [Pancreas - Pathology]                                                                                                    | Microbiology, Pathology, Imaging                                                                                                    |  |  |  |  |  |  |
| Laterality:             | [Right, Left, Bilateral]                                                                                                    | Imaging                                                                                                    |  |  |  |  |  |  |
| Route of Administration | on[Intramuscular, Oral, Intravenous, Intranasal]                                                                                                    | Medication                                                                                                    |  |  |  |  |  |  |
| Patient Instruction:    | [Fasting, Preparation, etc.]                                                                                                    |                                                                                                    |  |  |  |  |  |  |
| Comment:                | [Free Text Field]                                                                                                    |                                                                                                    |  |  |  |  |  |  |
|                         | Item<br>Order:<br>Diagnosis:<br>Problem List:<br>Order Type:<br>Order Target:<br>Order Priority:<br>Specimen:<br>Body Site:<br>Laterality:<br>Route of Administratii<br>Patient Instruction:<br>Comment: | Item      Example        Order:      [All Orders]        Diagnosis:      [List of Diagnoses and Codes]        Problem List:      [Add to Problem List]        [General Lab, Microbiology, Point of<br>Care, Pathology, Imaging, Referral,<br>Medication (Injections, Infusions,<br>Immunization), Communication,        Order Type:      DME, Procedure]        Order Target:      [Interface, Inhouse, Message, Printer]        Order Priority:      [Routine, Urgent, Stat]        Specimen:      [Urine, Blood, Others]        Body Site:      [Pancreas - Pathology]        Laterality:      [Right, Left, Bilateral]        Route of Administration[Intramuscular, Oral, Intravenous, Intranasal]        Patient Instruction:      [Fasting, Preparation, etc.]        Comment:      [Free Text Field] |  |  |  |  |  |  |

# [Click to Place Order]

Each order will appear in the summary table below for signing or routing to a provider who has the authorization to do so.

|   | # | Order                 | Dx                                     | Order Type    | Order Target | Order Priority | Specimen | Body Site | Laterality | Route      | Instruction | Comment    |
|---|---|-----------------------|----------------------------------------|---------------|--------------|----------------|----------|-----------|------------|------------|-------------|------------|
|   | 1 | Urine Dip             | 599.0 Click Here to add to problem lis | Point of Care | Inhouse      | Routine        | Urine    |           |            |            | Click Here  | Click Here |
| 1 | 2 | Urine Culture         | 599.0 Click Here to add to problem lis | Microbiology  | Interface    | Routine        | Urine    |           |            |            | Click Here  | Click Here |
|   | 3 | Frozen Tissue Section | 599.0 Click Here to add to problem lis | Pathology     | Interface    | Stat           | Tissue   | Pancreas  |            |            | Click Here  | Click Here |
|   | 4 | X-Ray of Ankle        | 599.0 Click Here to add to problem lis | Radiology     | Interface    | Routine        |          |           | Left       |            | Click Here  | Click Here |
| 4 | 5 | H1N1 Nasal Mist       | 599.0 Click Here to add to problem lis | Immunization  | Inhouse      | Routine        |          |           |            | Intranasal | Click Here  | Click Here |

[Click to Sign Orders] [Route to Provider X]

# Prescription Order Entry (see e-prescribing screens)

| 1  | Medication:           | [List of medications]                |  |  |  |  |  |  |
|----|-----------------------|--------------------------------------|--|--|--|--|--|--|
| 2  | Diagnosis:            | [List of diagnoses and codes]        |  |  |  |  |  |  |
| 3  | Problem List:         | [Add to problem list]                |  |  |  |  |  |  |
| 4  | Order Type:           | [Brand/Generic]                      |  |  |  |  |  |  |
| 5  | Order Class:          | [Prescription/OTC]                   |  |  |  |  |  |  |
| 6  | Dosage:               | [List of dosage][List of units]      |  |  |  |  |  |  |
| 7  | SIG Quantity:         | [List of common SIGs]                |  |  |  |  |  |  |
| 8  | Route:                | [List of route: oral/injection/etc.] |  |  |  |  |  |  |
| 9  | Frequency:            | [How often]                          |  |  |  |  |  |  |
| 10 | Dispense Quantity:    | [Free text field]                    |  |  |  |  |  |  |
| 11 | Refill Allowed:       | [0-20]                               |  |  |  |  |  |  |
| 12 | Pharmacy Instruction: | O May Substitute O No Substitution   |  |  |  |  |  |  |
| 13 | Patient Instruction:  | [How to take the medication]         |  |  |  |  |  |  |
| 14 | Comment:              | [Free text field]                    |  |  |  |  |  |  |

# [Click to Place Order]

#### Each order will appear in the summary table below for signing or routing to a provider who has the authorization to do so.

| # | Medication | Dx     | Туре  | Class        | Dosage | SIG Quantity | Route       | Frequency   | Dispense QT | Refill Allowed | Pharmacy       | Instruction | Comment    |
|---|------------|--------|-------|--------------|--------|--------------|-------------|-------------|-------------|----------------|----------------|-------------|------------|
| 1 | Bactrim    | 597.89 | Brand | Prescription | 200 mg | 20 pills     | Oral intake | Twice a day | 20 pills    | 0              | May Substitute | Click Here  | Click Here |
| 2 |            |        |       |              |        |              |             |             |             |                |                |             |            |
| 3 |            |        |       |              |        |              |             |             |             |                |                |             |            |
| 4 |            |        |       |              |        |              |             |             |             |                |                |             |            |
| 5 |            |        |       |              |        |              |             |             |             |                |                |             |            |

[Click to Sign Orders] [Route to Provider X]

If the provider signs the order, s/he is presented with an option to print the prescription or use e-Prescribing. For e-prescribing, the provider can choose a pharmacy if it's not already defaulted with patient's favorite.

# Routing

- 1 Routing is done when the user does not have permission to sign the order.
- 2 So s/he routes it to an authorizing provider's Messages box.
- 3 The provider clicks on a link to access the unsigned orders of the patient. A popup opens with the order information.
  4 The provider signs the order and changes the message status to "Done".
- 5 The order is released and processed according to its logic.